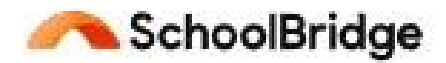

These instructions are to help you approve your students' course selections for next year on SchoolPoint.

• Once you are successfully logged in, you will see this screen. Choose "Course Selection".

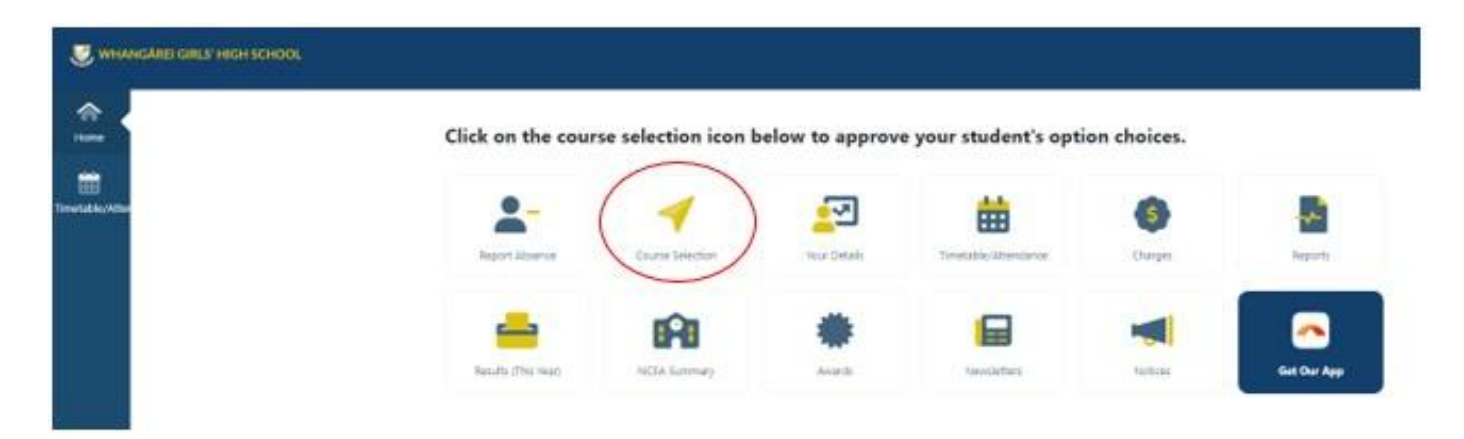

The list of courses chosen by your student will be shown. For each course, click on "Approve".
 Approved courses turn green.

| mmary                                                                                                    |                              |               |
|----------------------------------------------------------------------------------------------------|------------------------------|---------------|
| My Course Summary                                                                                                    |                              | Home          |
|                                                                                                    |                              |               |
| The Course selections have ma                                                                                                    | irked as Complete!           |               |
| 15.hours.ago                                                                                                    |                              |               |
| You have <u>0</u> Courses<br>Year Levels/Departments                                                                                                    | to select.<br>Courses for Me |               |
| Please review your                                                                                                    | courses.                     |               |
| Total Credits Available: 114 credits.<br>Externally Assessed Credits: 16 credits.<br>Internally Assessed Credits: 98 credits.<br>Literacy Credits: 21 credits.<br>Numeracy Credits: 15 credits. |                              |               |
| Option                                                                                                    | Code Credits                 | Information   |
| Level 2 English Journeys Through Unfamiliar Texts                                                                                                    | 2ENGJUT A.S. 91098 v3        | 4 Information |

| Option                                                                                                    | Code    | Credits              | Information   |
|----------------------------------------------------------------------------------------------------|---------|----------------------|---------------|
| Level 2 English Journeys Through Unfamiliar Texts<br>Cost/Equipment 1B8 exercise book or refill and folder to manage notes, sticky notes<br>/ post-it<br>Option to purchase set written text \$25<br>English Seniors<br>Approved X<br>Optional - you can enter any notes about this selection here | 2ENGJUT | A.S. 91098 v3        | 4 Information |
|                                                                                                    |         | A.S. 91100 v2        | 4             |
|                                                                                                    |         | A.S. 91101 v2        | б             |
|                                                                                                    |         | A.S. 91104 v2<br>Lit | 4             |
|                                                                                                    |         | A.S. 91107 v2<br>Lit | 3             |
|                                                                                                    |         |                      |               |
|                                                                                                    |         |                      |               |
| Level 2 Food and Nutrition         Cost/Equipment Covered shoes for practical lessons.         Foods and Hospitality         Seniors         Approved                                                                                                    | 2FNT    | A.S. 91299 v2        | 5 Information |
|                                                                                                    |         | A.S. 91300 v2        | 4             |
|                                                                                                    |         | A.S. 91301 v2        | 5             |
|                                                                                                    |         | A.S. 91302 v2        | 5             |
| Optional - you can enter any notes about this selection here                                                                                                    |         |                      |               |
|                                                                                                    |         |                      |               |
|                                                                                                    | 2405    | U.S. 167 v9          | 4             |
| evel 2 Hospitality Cost/Equipment Covered shoes for practical lessons                                                                                                    | 2005    | U.S. 13272 v6        | 2 Information |
|                                                                                                    |         | U.S. 13274 v7        | 2             |
| Foods and Hospitality Seniors                                                                                                    |         | U.S. 13280 v7        | 2             |
|                                                                                                    |         | 115 13281 v7         | 2             |
|                                                                                                    |         | 0.5. 15201 1/        | 2             |

That's it, you're done!